# Penerapan Whatsapp Bot Dalam Memantau User Mikrotik

Ilma Azmiyah<sup>1</sup>, I Gusti Lanang Putra Eka Prismana<sup>2</sup>

1,2 Jurusan Teknik Informatika, Fakultas Teknik, Universitas Negeri Surabaya

<sup>1</sup>ilma.18008@mhs.unesa.ac.id

<sup>2</sup>lanangprismana@unesa.ac.id

Abstrak— Perkembangan teknologi yang begitu pesat membuat hampir setiap manusia ketergantungan dengan Smarthphone. Smarthphone digunakan untuk mengakses segala informasi, Smarthphone juga memberikan sebuah layaman telekomunikasi salah satunya adalah Whatsapp. Whatsapp merupakan sebuah aplikasi yang dapat mengirimkan ataupun menerima pesan instant, yang dimana tidak dikenakan tagihan biaya pulsa seperti telepon seluler ataupun SMS. Whatsapp menyediakan layanan API (Application Programming Interface) yaitu Whatsapp Business API yang dapat dikembangan menjadi Whatsapp Bot, Whatsapp Bot dapat dikonfigurasikan dengan Router Mikrotik. Dalam proses monitoring user mikrotik, seorang administrator masih menggunakan Winbox, yang dimana administrator harus selalu mem anta u winbox untuk memastikan koneksi user terhubung atau terputus, sedangkan tugas dari administrator tidak hanya memantau winbax. Selainitu user juga harus mengeta hui apakah jaringannya terputus atau terhubung. Berdasarkan permasalahan tersebut, administrator dapat meng gunakan Whatsapp Bot un tuk mem antau user yang sedang terputus atau terhubung, sistem dibangun menggunakan metode waterfall, yang dimana sistem tersebut mengkonfigurasikan Whatsapp Bot dengan Router Mikrotik menggunakan sebuah Script yang ditam bahkan di Winbox. Ketika terdapat user yang login atau logout, Whatsapp akan menam pilkan informasi tanggal dan waktu terhubung atau terputus, IP address, nama user dan status user terhubung atau terputus. Hasil penelitian menunjukkan bawa administrator akan mendapatkan notifikasi pesan Whatsapp ketika terdapat user yang login atau logout, begitupun sebaliknya *user* juga akan mendapatkan notifikasi ketika sedang login dan logout.

Kata Kunci— Smarthphone, Whatsapp, Whatsapp Bot, Winbox.

## I. PENDAHULUAN

Perkembangan teknologi yang begitu pesat hampir setiap manusia semakin ketergantungan dengan adanya teknologi salah satunya adalah *Smartphone. Smartphone* sering digunakan dalam mengakses segala informasi dari seluruh dunia, selain itu *Smarthphone* juga mudah dan praktis dibawa kemanapun. *Smarthphone* juga memiliki beberapa layanan dalam media telekomunikasi dan informasi, salah satunya adalah *Whatsapp. Whatsapp* merupakan sebuah aplikasi yang dimana tidak dikenakan tagihan biaya pulsa seperti telepon seluler ataupun SMS. Selain itu, *Whatsapp* merupakan sebuah aplikasi *chatting* yang mirip dengan *BlackBerry Messenger* [1].

Berdasarkan Penelitian yang dilakukan oleh Rudy Ansari, dkk. Terkait dengan survei penggunaan aplikasi media sosial yang terdiri dari TikTok, Instagram, dan Whatsapp. Menghasilkan sebuah data yang dimana pengguna aplikasi TikTok sebanyak 8 pengguna, pengguna Instagram sebanyak 23 pengguna, sedangkan pengguna Whatsapp sebanyak 33 pengguna [2]. Dalam hal ini, dapat disimpulkan bahwa pengguna Whatsapp lebih banyak dari pada pengguna media sosial lainnya. *Whatsapp* merupakan sebuah platform media informasi yang menyediakan API (Application Programming Interface) yaitu *Whatsapp Business API* yang dapat dikembangkan dan digunakan oleh pengembang dengan mengembangkan chatbot [3].

Permasalahan yang terjadi saat ini adalah *administrator* dalam monitoring *router Mikrotik* masih menggunakan Winbox. Dalam proses tersebut *Administrator* harus selalu memantau setiap pergerakan *user* ketika terhubung atau terputus melalui winbox, yang dimana tugas dari *administrator* tidak selalu memantau winbox. Selain itu *user* juga harus mengetahui apakah jaringannya terputus atau terhubung.

Berdasarkan permasalahan diatas, penulis merancang sebuah rancangan mikrotik yang didalamnya terdapat *usa*r hotspot yang terhubung dengan internet. Rancangan mikrot k tersebut dikonfigurasikan dengan *Whatsapp Bot*, sehingga *administrator* dapat memantau *user* yang terhubung dan terputus melalui *Whatsaap*, selain itu *user* juga mendapatkan notifikasi *Whatsapp* dan *administrator* mengenai jangan terputus ataupun terhubung.

Terdapat beberapa penelitian sebelumnya yaitu penelitian yang dilakukan oleh Nanda Fernando, dkk. Melakukan penelitian tentang monitoring sebuah jaringan Catci dengan notifikasi telegram yang dapat di implementasikan dengan server yang telah disediakan dan dapat juga melalui jaringan lokal yang sudah terhubung dengan janingan Local Area Network pada Dinas Komunikasi dan Informatika Kota Padang[4]. Amir Muhammad Hakim, dkk. Menghasilkan implementasi dari Whatsapp Bot untuk memberikan informasi kepada masyarakat mengenai data statistik kasus Covid 19 dengan realtime [5]. Pada Penelitian yang sudah dilakukan oleh Dimara Kusuma Hakim dan Septian Adi Nugroho, menggunakan penerapan telegram bot sehingga administrator dapat dengan mudah dalam mendapatkan beberapa informasi tentang konektifitas sebuah jaringan secara realtime, administrator juga dapat dengan mudah dalam mendapatkan sebuah informasi tentang kegiatan user yang sedang login ataupun logout[6]. Maka dari itu, mengacu pada penelitian yang sudah dilakukan oleh Dimara Kusuma Hakim dan Septian Adi Nugroho dalam melakukan monitoring dan manajemen router mikrotik yang dapat di kembangkan menggunakan Whatsapp Bot. Dalam hal ini merupakan sebuah ide terbaru yang dapat diterapkan pada penyedia Wifi Voucher yang dimana seorang administrator harus monitoring router mikrotik dengan winbox untuk memantau user yang sedang terhubung atau terputus. Dengan adanya penelitian ini menjadi ide yang terbaru dari penelitian sebelum nya yang hanya berfokus pada monitoring user mikrotik menggunakan Telegram Bot.

# II. METODOLOGI PENELITIAN

Jenis Penelitian yang digunakan merupakan tahapan pengembangan sebuah sistem pengembangan yang menggunakan sebuah metode, yaitu metode air terjun atau disebut juga dengan *Waterfall Method* [7]. Dalam metode waterfall dimulai dari analisis kebutuhan, desain sistem, Script, dan Pengujian. Program yang dijalankan dilakukan secara virtual yaitu dengan menggunakan Virtualbox.

# A. Analisis Kebutuhan

Dalam menentukan analisis kebutuhan, maka peneliti menggunakan sebuah metode yaitu metode observasi. Observasi adalah dasar segala sumber ilmu pengetahuan yang ada. Sebuah ilmu pengetahuan dapat diketahui langsung dengan melakukan suatu proses observasi [8]. Dalam hal ini peneliti melakukan oberservasi kepada salah satu penyedia layanan *Wifi Voucher*, yang dimana *administrator* memantau *user* yang terputus dan terhubung melalui winbox. Maka dari itu, administrator membutuhkan sistem yang dimana *administrator* memantau *user* tanpa harus melaui winbox.

Analisis kebutuhan dapat divisualkan dengan memberikan sebuah spesifikasi yang harus di sesuaikan pada kebutuhan. Berikut ini merupakan spesifikasi analisis kebutuhan yang terdapat pada tabel I.

| TABEL I            |
|--------------------|
| ANALISIS KEBUTUHAN |
|                    |

| No | Kebutuhan                                                                                               | Deskripsi                                                                                                    |
|----|----------------------------------------------------------------------------------------------------|----------------------------------------------------------------------------------------------------|
| 1. | Sistem bisa menambahkan<br>atau menghapus <i>usa</i><br>hotspot melalui<br><i>administrator</i>         | <ul> <li>Sistem bisa menambahkan<br/>user hotspot dengan<br/>memberikan username<br/>dan kata sandi</li> <li>Sitem bisa menghapus<br/>user hotspot sesuaidengan<br/>usernam e dan kata sandi.</li> </ul>                     |
| 2. | Sistem bisa mengak tifkan<br>dan menonak tifkan <i>user</i><br>hosp ot melalui<br><i>a dministrator</i> | <ul> <li>Sistem bisa melakukan<br/>pengaktifan pada user<br/>hotspot dengan<br/>menggunak an<br/>username.</li> <li>Sistem bisa<br/>meno naktifkan user<br/>yang sedan gaktif<br/>dengan menggunakan<br/>username</li> </ul> |
| 3  | Sistem dapat mengubah<br>kata sandi <i>user</i> melalui<br>administrator                                | <ul> <li>Sistem dap at mengubah<br/>kata sandi user dengan<br/>menggunak an user name.</li> </ul>                                                                                                    |

| 4  | Sistem dapat merubah             | •  | Sistem dapat melakukan         |
|----|----------------------------------|----|--------------------------------|
|    | profile dari <i>user</i> hotspot |    | pemind ahan <i>profile</i> dan |
|    | melalui administrator            |    | <i>user</i> hotspot.           |
| 5  | Sistem bis a memberikan          | •  | Sistem bisa memberikan         |
|    | informasi tentang user           |    | informasi <i>user</i> notspot  |
|    | hotspot yangsedang               |    | sudah terhubung melui          |
|    | terputus kenada                  |    | a dministrator                 |
|    | a dmin is traton                 | ۱. | Sistem hiss memberilion        |
|    | aamin is raior.                  | -  | sistem o isa memo enkan        |
|    |                                  |    | mioimasi <i>use</i> noispor    |
|    |                                  |    | sudan tidak ternubung          |
|    |                                  |    | merarui <i>whatapp</i> kepada  |
| (  |                                  | _  | aaministrator.                 |
| 6. | Sistem bisa memberikan           | -  | Sistem bisa memberikan         |
|    | informasi tentang <i>user</i>    |    | informasi <i>user</i> sudan    |
|    | hotspot yang sedang              |    | terhubung melalu               |
|    | ternubung atau sudan             | _  | Whatsapp Kepada user.          |
|    | terputus kepada <i>user</i> .    | -  | Sistem bisa memberikan         |
|    |                                  |    | informasi <i>user</i> sudan    |
|    |                                  |    | tidak terhubung melalu         |
|    |                                  |    | Whatsapp Kepada user.          |
| 7. | Sistem bisa menambahkan          | •  | Sistem bisa                    |
|    | Host pada Netwatch melalui       |    | menambahkan Host               |
|    | Administrator.                   |    | yang akan dimonitonng          |
|    |                                  |    | dengan <i>netwatch</i> dengan  |
|    |                                  |    | menambahkan <i>interval</i> .  |
| 8. | Sistem bisa memberikan           | •  | Sistem bisa                    |
|    | informasi tentanghostyang        |    | mendapatkan informasi          |
|    | sudah berjalan dan sudah         |    | tentang Host yang              |
|    | tidak berjalan.                  |    | berjalan melalui               |
|    |                                  |    | Whatsapp.                      |
|    |                                  | •  | Sistem bisa                    |
|    |                                  |    | mendapatkan informasi          |
|    |                                  |    | tentang Host yang sudah        |
|    |                                  |    | tidak berjalan melalui         |
|    |                                  |    | Whatsapp.                      |

#### B. Desain Sistem

Pada desain sitem disini dijelaskan tentang beberapa desain yaitu topologi jaringan, struktur desain program, dan struktur desain notifikasi *Whatsapp*.

#### 1. Topologi Jaringan

Berdasarkan penelitian tersebut, penulis dalam membuat rancangan menggunakan beberapa komponen, yaitu 2 PC dan 1 *router mikrotik*. Dalam hal ini, *router mikrotik* sudah di *setting* sedemikian nupa agar dapat terhubung ke internet. Selain itu, 2 PC memiliki tugas yang berbeda – beda, PC 1 memiliki tugas sebagai *administrator* yang sudah terhubung dengan *router mikrotik*, sedangkan PC 2 memiliki tugas sebagai *client* dari *router* tersebut. *Router Mikrotik* selain bertugas sebagai penghubung antar PC dan internet, *Router Mikrotik* juga memiliki tugas sebagai hotspot dan bertugas sebagai tempat jalannya seluruh sistem yang dibangun, hal ini berdasarkan pada Gbr. 1 :

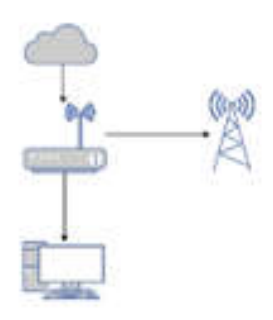

Gbr. 1 Topologi Jaringan

## 2. Struktur Desain Program

Whatsapp memiliki tugas sebagai penghubung antar Mikrotik dengan Smartphone, hal tersebut menggunakan Whatsapp Bot. Agar Smarthphone tersebut mendapatkan suatu notifikasi dari sistem, maka smarthphone harus terhubung ke jaringan internet, selain itu Router Mikrotik juga harus terhubung dengan jaringan internet supaya Router Mikrotik dapat menginimkan pesan, halini berdasarkan Gbr. 2:

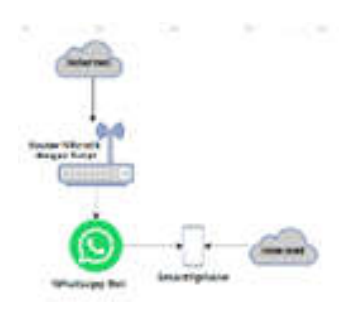

Gbr. 2 Stuktur Desain Program

# 3. Struktur Desain Notifikasi Whatsaap User Login dan Logout

Whatsapp bertugas untuk penghubung diantara Smarthphone dan Router Mikrotik dalam mengirimkan pesan notifikasi ketika terdapat user hotspot yang sedang melakukan login maupun logout ke jaringan internet yang telah terdaftar pada Mikrotik. Berdasarkan Gbr. 3:

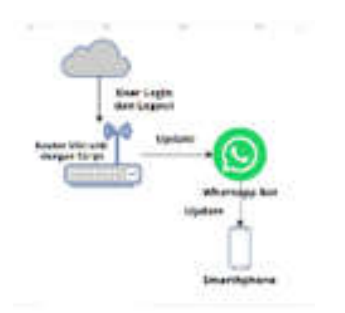

Gbr. 3 Struktur Desain Notifikasi Whatsapp User Login dan Logout

# C. Script

Pada bagian script dijelaskan mengenai tentang beberapa script yakni script *Whatsaap API*, script pada netwatch, dan script pada Hotspot.

# 1. Script Whatsapp API

Whats app API yang digunakan oleh penulis adalah sebuah pengembangan dari pemilik akun github ngekoding yang dimana dapat digunakan secara gratis oleh pengembang [9]. Pada pembuat API dapat menggunakan module, module tersebut merupakan module whatsaap-web.js. berikut merupakan script mengirim pesan whatsapp API seperti pada Gbr. 4:

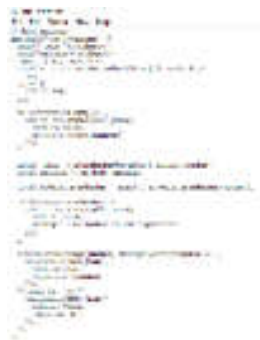

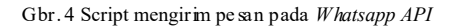

Pada script diatas memanggil sebuah value yaitu number dan message, number tersebut diisikan dengan number yang akan di sambungkan dengan API sedangkan message diisikan dengan pesan yang akan dikirimkan. Selanjutnya yaitu menjalankan Whatsapp API.

# 2. Script pada Netwatch

Berikut merupakan script Netwatch pada bagian Up dan Down:

• Up

:local hh \$host :local wa "0857\*\*\*\*\*\*\*"

:local datetime "Tanggal:%20\$[/system clock get date]%0A%20Jam:%20\$[/system clock get time]";

/tool fetch http-header-field="content-type: application/x-www-form-urlencoded" http-method=post http-

data="number=\$wa&message=\$datetime%0ARouter:%20\$hh%2
00N" url="http://192.168.137.1:8000/send-message"
keep-result=no;

# • Down

:local hh \$host

:local wa "0857\*\*\*\*\*\*"

:local datetime "Tanggal:%20%[/system clock get date]%0AJam:%20%[/system clock get time]"

:local com [/tool netwatch get value-name=comment
[find host=\$hh] comment];

/tool fetch http-header-field="content-type: application/x-www-form-urlencoded" http-method=post http-

data="number=\$wa&message=\$datetime%OARouter:%20\$hh%2
OOFF" url="http://192.168.137.1:8000/send-message"
keep-result=no;

Dalam hal ini script dapat mengambil sebuah data host dengan menggunakan local, mengambil data number Whatsapp yang sudah dicantumkan, mengambil data mengenai tanggal dan waktu menggunakan datetime dan IP yang dimana data tersebut akan dikirimkan ke nomor administrator yang sudah dicantumkan melalui Whatsapp ketika host sedang aktif dan

tidak aktif dengan menggunakan perintah /tool fetch.

#### 3. Script pada Hotspot

Berikut merupakan script pada Hotspot pada bagian On Login dan On Logout.

#### On Login

:local hh \$user; :local wa "0857\*\*\*\*\*\*";

:local datetime "Tanggal:%20\$[/system clock get date]%OAJam:%20\$[/system clock get time]"

http-header-field="content-type: /t.oo1 fet.ch application/x-www-form-urlencoded" http-method=post ht tp-

da ta= "number=\$wa &mes sage=Selama t%20 Data ng\n\$ datetime %0 ARouter:%20\$address\nUser=%20\$hh\nStatus=%20Sudah% url="http://192.168.137.1:8000/send-20 Akt if" message" keep-result=no;

fetch http-header-field="content-type: /tool application/x-www-form-urlencoded" http-method=post ht tp-

data="number=0858\*\*\*\*\*\*\* & @message=Selamat%20Datang\n \$datetime %0ARouter: %20\$address \nUser=%20\$hh \nStatus= %20Sudah%20Aktif"

| url=" | http://192. | 168.137. | 1:8000/ | send-mes: | sage" | keep- |
|-------|-------------|----------|---------|-----------|-------|-------|
| resul | t=no;       |          |         |           |       |       |

#### • On Logout

:local hh \$user; :local wa "0857\*\*\*\*\*\*";

:local datetime "Tanggal:%20\$[/system clock get date]%OAJam:%20\$[/system clock get time]"

fetch http-header-field="content-type: /tool application/x-www-form-urlencoded" http-method=post ht tp-

da ta="number=\$wa &mes sage=Selama t%20 Data ng\n\$datetime %0 ARouter: %20 \$ address \nUser=%20 \$ hh \nStatus=% 20 Sudah % 20 Akt if" url="http://192.168.137.1:8000/sendmessage" keep-result=no;

/tool fetch http-header-field="content-type: application/x-www-form-urlencoded" http-method=post ht tp-

data="number=0858\*\*\*\*\*\*\* & & message=Selamat%20Datang\n \$datetime%0ARouter:%20\$address\nUser=%20\$hh\nStatus= %20Sudah%20Aktif"

url="http://192.168.137.1:8000/send-message" keepresult=no;

Dalam hal ini script dapat mengambil sebuah data user dengan menggunakan local, mengambil data number Whatsapp yang sudah dicantumkan, mengambil data mengenai tanggal dan waktu menggunakan datetime dan IP yang dimana data tersebut akan dikirimkan melalui Whatsapp. Pada script diatas terdapat dua perintah /tool fetch, pada perintah pertama digunakan untuk mengirimkan pesan kepada Administrator dan perintah yang kedua untuk mengirimkan User.

#### D. Pengujian Sistem

#### 1. Menjalankan Whatsapp di Localhost

Dalam proses pengujian Whatsapp ketika dijalankan di Localhost dengan menjalankan perintah npm run start:dev di CMD terlebih dahulu, Seperti padaa Gbr. 5:

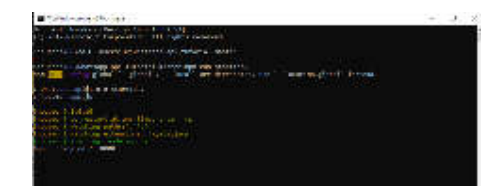

Gbr. 5 Menjalankan perintah di CMD

Setelah menjalankan perintah di cmd, jalankan di localhost: 8000, ketika API sudah dijalankan maka akan muncul sebuah barcode, scan barcode agar dapat terhubung dengan Whatsapp. Selanjutnya, setelah barcode sudah selesai scan, maka whatsapp APi sudah dapat digunakan. Dalam proses pengujian dapat dijalankan pada postman sesuai dengan Gbr. 6:

|        |   | -   |        | L MATTER A              | 4.00          | - |      |
|--------|---|-----|--------|-------------------------|---------------|---|------|
|        |   |     | 5.64.9 | No. of Concession, Name |               |   |      |
| 111.04 |   | 444 | -      | I DO TABLE & TOWNER.    | 4.4.4.2.2.844 |   | 1.9  |
|        | 2 |     |        |                         | 201           |   |      |
|        | - | -   | a      | ACCOUNTS AND            |               | 1 | -    |
| 100    |   |     | -      | where the manager of    | at the second |   | -    |
|        |   |     | -      |                         | 1 hours       |   | 1.14 |
|        |   |     | 10     | -                       |               |   |      |
|        |   |     |        | (1997)                  |               |   | 20.2 |
|        |   |     |        | the second              |               |   |      |

Gbr. 6 Pengujian Pada Postman

Pada pengujian di postman menambah kan dua key yaitu key number dan message. Number diisikan dengan nomor yang akan digunakan dan message di isikan dengan pesan yang akan dikirimkan. Setelah melakukan pengujian di postman maka nomor yang telah dicantumkan di postman akan menerima pesan. Seperti pada Gbr. 7:

|         |  |  | - |    |
|---------|--|--|---|----|
| O # man |  |  |   | 14 |
|         |  |  |   |    |

Gbr.7 Hasil mengirim pesan

#### 2. Pengujian Whatsapp Terhubung dengan Router Mikrotik

Dalam Proses Pengujian Whatsapp yang terhubung dengan Router Mikrotik dapat menambahkan Script pada menu Script, berikut script yang harus ditambahkan di Router Mikrotik :

http-header-field="content-type: /tool fetch application/x-www-form-urlencoded" http-method=post http-data="number=0858\*\*\*\* & & mes sage=TES DARI MIKROTIK" url="http://192.168.137.1:8000/sendmessage" keep-result=no

Script tersebut berisikan tentang pemanggilan data yang berasal dari localhost yang sudah dijalakan. Setelah script berhasil ditambahkan kemudian dijalankan melalui terminal dengan perintah

sys scri

run "nama file script"

| Second 12                                        | 0                                          |                                                              |                                    |                                         |           |        |           |           |         |      |            | 1210 |
|--------------------------------------------------|--------------------------------------------|--------------------------------------------------------------|------------------------------------|-----------------------------------------|-----------|--------|-----------|-----------|---------|------|------------|------|
| 1960.<br>(1989)                                  | -                                          | 킖                                                            | 1000 H                             | 14<br>701                               | NUMBER OF | 100    | 200<br>18 | - 11      | 11      | 100  | 105<br>101 | •    |
| RADIT                                            | 14 Road                                    | estif.                                                       | 4, 89.4                            | -                                       | 1940-040  | \$);   | 8879      | U/Westa   | (Arrit) | i.ea |            |      |
| AUTOR D                                          | AT 101 1                                   | orna                                                         | -                                  |                                         |           |        |           |           |         |      |            |      |
| Too have<br>and to a<br>Task off<br>See year.)   | SLACM<br>STREETS<br>Inter the<br>following | 10 1<br>10 1<br>10 1<br>10 1<br>10 1<br>10 1<br>10 1<br>10 1 | for per-                           | en ille<br>ecling<br>a star<br>ill alle | to in a   | Chinks | *(2)      | NUT AND A | Viter   | ŝ    |            |      |
| finant p                                         | DAMAR TO                                   | at 2 in                                                      |                                    | -                                       | UP1 040   | e-sict |           |           |         |      |            |      |
| dental de<br>dental de<br>dental de<br>dental de |                                            | 1<br>intere<br>Elitere                                       | nin and<br>Time a<br>all<br>1 jaco | **                                      | * F.H. 18 | κũ.    |           |           |         |      |            |      |
| Longs III                                        | -                                          | 1.14                                                         |                                    | onari                                   | 1         |        |           |           |         |      |            |      |

Gbr. 8 Hasil Menjalankan di terminal

Gambar diatas merupakan hasil ketika menjalankan di terminal, ketika status sudah finished menandakan bahwa pesan sudah terkirim ke nomor Whatsapp yang dituju. Seperti pada Gbr. 9:

|        | T PESAN SITUAR DIBACK |    |
|--------|-----------------------|----|
| TES DA | PLANKROTE             |    |
|        | Joza pean             | Q. |

Gbr. 9 Hasil Mengirimkan Pesan Melalui Mikrotik

#### III. HASIL DAN PEMBAHASAN

#### A. Menambahkan Host Pada Netwatch

Netwatch berfungsi sebagai monitoring sebuah host. Pada Router Mikrotik dapat ditambah sebuah host yang akan di monitoring oleh Netwatch. Menambahkan host dapat dilakukan pada menu Tools dibagian Netwatch. Seperti pada Gbr. 10:

| inter (  | 0027821008           |  |
|----------|----------------------|--|
| (Change) | HARACTER DOC         |  |
| How      | p Down               |  |
| -        | 000                  |  |
| troval.  | de at de             |  |
| Trease   | 1000                 |  |
| 200      | N0                   |  |
| Seco     | Are 27/2022 15:50 05 |  |

Gbr. 10 Menambahkan Host Pada Netwatch

Berdasarkan Gambar diatas penulis dapat menambahkan Host yang akan dipantau. Sesuai dengan gambar diatas penulis menambahkan host 8.8.8.8 dengan interval 1 menit dan waktu timeout 1000 ms.

#### B. Pengujian Script Netwatch notifikasi Whatsapp

Dalam hal ini, penulis menambahkan script didalam bagian up dan down di setiap Host yang akan di monitoring, script

tersebut sudah dijelaskan oleh penulis diatas. Host akan berjalan ketika Host itu di jalankan. *Script Up* bertugas ketika Host sedang berjalan sedangkan *Script Down* bertugas ketika Host sudah berhenti. Seperti pada Gbr. 11:

| CORP. OF LT.                                                                                                    |                                                                                                    |       |
|----------------------------------------------------------------------------------------------------|----------------------------------------------------------------------------------------------------|-------|
| Heat 16 Dears                                                                                                    |                                                                                                    |       |
|                                                                                                    |                                                                                                    | 40    |
| tood In Brox<br>Incer en "Stifteen"<br>Incer celetere "Tery<br>Stef"<br>And Societary Inceres<br>in Tery (12, 163 | ttin<br>gel 1200 vanne daar pe derej 12012/2019 V200 vanne daar p<br>Inder antied ops. auguster is een bereckerender ittig natie<br>Inderense gelieneren 1200 van 2200 v.<br>121 1200 versierenden indere kanne in 1200 v. | -     |
| issona dat                                                                                                    | b -                                                                                                    |       |
| the the Devis                                                                                                    |                                                                                                    |       |
|                                                                                                    |                                                                                                    | O'DIA |
| non in these<br>non as "Opprover"<br>and feature "Tara<br>and con (real who                                       | 2017<br>and 12000 houses close and deal Publican 12000 houses close part on<br>starty pp. co.or ranges, command first need 2014 (command)<br>ratios you have been accounted for a need to a commander. This million        | -1    |

Gbr. 11 Script Up dan Down Pada Netwatch

Setelah *Script* sudah ditambahkan ke dalam *Netwach* dan Host sudah berjalan, maka sistem akan mengirimkan pesan notifikasi *Whatsapp* kepada nomor *administrator* yang sudah dicantumkan. Seperti pada Gbr. 12 :

| Tanggal: jun/27/2022<br>Jam: 20:15:15<br>Router: 8.8.8.8 ON   | 20.15 |   |   | * |
|---------------------------------------------------------------|-------|---|---|---|
| 🕒 Ketik pesan                                                 |       | Ø | 0 | Ŷ |
| Tanggal: jun/27/2022<br>Jam: 20:15:34<br>Router: 8.8.8.80 OFF |       |   |   |   |
| 😬 Ketik pesan                                                 |       | Ø | 0 | Y |

Gbr. 12 Pesan ketika Host sudah berjalan dan terputus

Notifikasi pesan *Whatsapp* yang terkirim berisikan tentang tanggal dan jam yang memanggil *local datetime* pada *script* diatas, host yang sedang terhubung dan terputus dan kondisi host tersebut dengan keterangan *ON* dan *OFF*.

Gbr. 13 Pesanketika Host sudah tidak berjalan

#### C. Menambahkan Hotspot Pada Winbox

Langkah pertama ketika membuat hotspot adalah dengan menambahkan hotspot server. Penambahan hotspot server dapat dilakukan pada winbox di menu IP Hotspot, seperti pada Gbr. 13 :

| Hotapot Server choba | pot 15    |       |            |
|----------------------|-----------|-------|------------|
| Name:                | hotapot1  |       | OK         |
| Interface:           | ether3    | Ŧ     | Cancel     |
| Address Pool:        | hs-pool-3 | (*)   | Acoly      |
| Profile              | haprof 3  | *     |            |
| Ma Timerat           | 00.05.00  | 1.    | Disable    |
| Keenaha Terenati     | 00.00.00  |       | Сору       |
| Loon Timest          |           | - ÷   | Remove     |
| Addresses Per MAC    | 2         | -     | Reset HTML |
| IP of DNS Name:      | 0000      | 21    |            |
| Proxy Status         | running   |       |            |
| enabled              |           | HITPS | 1          |

Gbr. 14 Menambahkan Hotspot Pada Winbox

Pada bagian Hotspot server ditambahkan nama sesuai dengan data yang akan ditambahkan, penulis menggunakan nama hostpot1 dengan interface pada ether3.

### D. Membuat User Profile Hotspot

Setelah Proses menambahkan *Server* Hotspot, selanjutnya yaitu menambahkan *user profile* pada Hostpot. Pada penambahan *user profile* dilakukan pada menu yang sama yaitu di menu Hotspot akan tetapi pada bagian *user Profile*. Seperti pada Gbr. 14:

| General Gueve So   | data .         |   |      | ÓK.     |
|--------------------|----------------|---|------|---------|
| Name               | 100            |   |      | Carical |
| Address Pool       | none           |   | 1    | : Auth  |
| Season Timesat     |                | • | 3 1  | Capy    |
| idle Timoout       | none           | - | 3 11 | Renove  |
| Keepalve Terenut   | 00 02 00       |   |      |         |
| Satus Advertesh:   | 00 01 00       |   | 1    |         |
| Shared Libers      | 1              |   |      |         |
| Fale Line (suite)  |                | - |      |         |
|                    | Add MAC Cookie |   |      |         |
| NAC Cost or Triend | 34 00:00:00    | - | 1    |         |
| Address List:      |                | 4 |      |         |
| incoming Filter    |                | • | 1    |         |
| Outgoing Film      | [              |   |      |         |
| nonno Packet Mak   |                |   |      |         |

Gbr. 15 Menambahkan User profile Hotspot

Pada bagian *user profile* menambahkan nama sesuai yang diingkan, penulis menambahkan dengan nama ilma, dalam hal ini untuk *address pool* nya disetting deng none, dan pada bagian *add MAC Cookie* penulis *unceck* 

#### E. Menambahkan User Hotspot

Penambahan User Hotspot dilakukan setelah User Profile sudah ditambahkan, ketika proses penambahan diharuskan untuk memasukkan username dan password agar dapat memudahkan user ketika login, selain itu user harus di konfigurasikan dengan user profile yang sudah ditambahkan. Seperti pada Gbr. 15:

| Seneral Lin | ta Statistica |    | OK                 |
|-------------|---------------|----|--------------------|
| Server:     | đ             | *  | Cancel             |
| Name:       | admin         |    | Apply              |
| Paseword:   | [*****        |    | Disable            |
| Address:    |               | -: | Comment            |
| Profile     | ima           |    | Copy               |
| Routes      |               | -  | Remove             |
| Email       |               | •  | Reset Counters     |
|             |               |    | Reset All Counters |

Gbr. 15 Menambahkan User Hotspot

Pad bagian penambahan *user*, penulis menggunkan server all, menggunakan nama admin dan *password* admin, selanjutnya dihubungkan dengan *user profile* yang sudah dibuat dengan tujuan supaya dapat dikonfigurasikan dengan *Whatsapp API*.

#### F. Menambahkan Script pada User profile

Script yang sudah dijelaskan diatas, selanjutnya tinggal ditambahkan kedalam menu *Script login* dan *logout* pada *user profile*, agar dapat membenkan informasi tentang *login* dan *logout user* Hotspot. Seperti pada Gbr. 16 :

| Seres Give 1000                                                                                                    |                                                                                                    |
|----------------------------------------------------------------------------------------------------|----------------------------------------------------------------------------------------------------|
|                                                                                                    | Or La                                                                                                    |
| ters in the series (a) (2013) (2011) (2013) where could get table ( $300$ More than $100{\rm (cm}$ More than $300{\rm (cm}$ More than $300{\rm (cm}$ Mor | Ver 1205, even ook gettee"<br>setter van werden it terenen.<br>120 aanver 1209 waard oot terenen.<br>120 aanver 1209 waard oot terenen.<br>Setter van werden it terenen de oot terenen.<br>120 aanver van de oot terenen.<br>120 aanver 1209 waard oot terenen.<br>120 aanver 1200 waard oot terenen.<br>120 aanver 1200 waard oot terenenen.<br>120 aanver 1200 waard oot terenenenen.<br>120 aanver 1200 waard oot terenenenen.<br>120 aanver 1200 waard oot terenenenenenenenenenenenenenenenenenene |
|                                                                                                    | Or Log                                                                                                    |
| North Taken, South South The South South Sout                                                                                     | Care 1200, logites clock pet leng"<br>and the demonstrative method could be cate a national<br>backbox (caper 200 and cate as 200 face) (200 and<br>ben),<br>and the object of the method care in the<br>method cate could be a set of the set 200 and                                                                                                    |

Gbr. 16 Script Login dan Logout pa da User Profile

# G. Notifikasi Pesan Whatsapp ketika user Login

Setelah Script sudah ditambahkan pada user profile, selanjutnya ketika terdapat user yang akan login menggunakan username dan password sesuai yang sudah di tambahkan oleh administrator. Seperti pada Gbr. 17:

| Self-server subject to server                                                                                                    | × +                                                                                   |                                                                                                    | ¥ [m(M)] D             |
|----------------------------------------------------------------------------------------------------|---------------------------------------------------------------------------------------|----------------------------------------------------------------------------------------------------|------------------------|
| wagooset lacespect - (Log R)<br>1921/01/1259                                                                                                    | 83.1.254/ksyst                                                                        |                                                                                                    | ∾ @ & <b>□</b> & i     |
|                                                                                                    | 1 12                                                                                  |                                                                                                    |                        |
|                                                                                                    | IVIIKI                                                                                |                                                                                                    |                        |
|                                                                                                    |                                                                                       | he beloon I independent and the                                                                    |                        |
|                                                                                                    | A 5533                                                                                |                                                                                                    |                        |
|                                                                                                    | P                                                                                     |                                                                                                    |                        |
|                                                                                                    |                                                                                       |                                                                                                    |                        |
|                                                                                                    | s                                                                                     | omee                                                                                               |                        |
|                                                                                                    |                                                                                       |                                                                                                    |                        |
|                                                                                                    |                                                                                       |                                                                                                    |                        |
|                                                                                                    |                                                                                       |                                                                                                    | 3                      |
|                                                                                                    | 5 6                                                                                   |                                                                                                    | an All In an United    |
| ADDRESS 1974 19                                                                                                    | 8 <b>1 1 1</b>                                                                        |                                                                                                    | State State            |
| Charmberge here                                                                                                    | * +                                                                                   |                                                                                                    | . (HIM. 2              |
| C Tanan Kanya Kan<br>C T C A Menseo                                                                                                    | 18 +<br>26 (1923)8125520404                                                           |                                                                                                    | د.».»<br>۱ د ۵ د د     |
| C the end of the second second se | x +<br>x   152.081.25570420                                                           | _                                                                                                  | (18.0 ÷ 1              |
| C Inner Source Source                                                                                                    | ж +<br>er ( 182.188.1,265)mine<br>Ні, 1                                               | admini                                                                                             | <br>2 0 1 4 1          |
| © terrentingur beke<br>← → C ▲ Nersen                                                                                                    | * +<br>er   1213813350eee<br>Hi, i                                                    | admini<br>1921au 11                                                                                | 5. Mill)<br>1 & 0. 9 9 |
| g terentinger hing<br>← ÷ C ▲ Menuer                                                                                                    | x +<br>er (1223642,2555964)<br>HI, 1<br>Passives<br>Gyme up (down                     | admini<br>Tel 10.11<br>Danana                                                                      | 5. Mil)<br>  \$ 0. 4 5 |
| ge haven han per kannen<br>← → C ▲ Mannen                                                                                                    | K +<br>m ( 1223642,2555)Hale<br>Hill, 1<br>Pasonen<br>Gytes up ( down<br>Connected    | admini<br>Ternusti<br>Dinyasi<br>Sa                                                                |                        |
| Convertinger hav,<br>← → C ▲ Manuel                                                                                                    | K +<br>Mily 1<br>19 actives<br>Gynecologic (control<br>Contractive)<br>Status mittest | admini<br>Teltukst<br>Utarus<br>Se<br>Im                                                           |                        |
| Convertinger hav, ← ÷ C ▲ Manuel                                                                                                    | Hi, i<br>Pastines<br>Gyne up ( down<br>Connected<br>Status refrest                    | admini<br>Tel tal.t 1<br>Di Br Br<br>Br<br>Ter<br>Sport                                            | (118.2<br>2 * 9 * 1    |
| Convertinger hav; ♦ ÷ C ▲ Manuel                                                                                                    | Hi, i<br>Pastreti<br>Gyber up ( dave<br>Status refres)                                | admini<br>Tel taken<br>Banga<br>Tel<br>Tel<br>Tel<br>Tel<br>Tel<br>Tel<br>Tel<br>Tel<br>Tel<br>Tel | ( 118 - 2<br>2 * 9 * 1 |
| Convertingent komp                                                                                                    | HI, 1<br>Paccest<br>Oyne up (down<br>Connected<br>Status refers)                      | admin!<br>-19/14/11<br>-13/14/11<br>-14<br>-14<br>-23/04                                           | , (                    |
| Convertingent kompt<br>← ÷ C ▲ Manuers<br>↓                                                                                                    | HI, 1<br>Paccest<br>Oyme up (down<br>Connected<br>Status infrash                      | admin!<br>าย/าน.เา<br>เมาคากกั<br>เร<br>เท<br>ะรูเหส                                               | , (                    |

Gbr. 17 Halaman Login User Hotspot

Setelah proses *login* sudah berhasil, selanjutnya *administrator* dan user akan mendapatkan notifikasi pesan *Whatsapp*. Seperti pada Gbr. 19:

|                                                                                                    | 1 pesan belum diba                                                 | xa                                          |                               |          |
|----------------------------------------------------------------------------------------------------|--------------------------------------------------------------------|---------------------------------------------|-------------------------------|----------|
| Selamat Datang<br>Tanggal: jun/27/2022<br>Jam: 2208:23<br>Router: 192.168.1.1<br>User= admin<br>Status= Sudah Aktif<br>22 |                                                                    |                                             |                               |          |
| 🕂 🌄 Admin Ho                                                                                                    | otspot                                                             | -                                           | Ľ                             |          |
|                                                                                                    | Hor Inl                                                            |                                             |                               |          |
| Pesan dan panggilan t<br>ini, termasuk WhatsApp, ya                                                                       | erenkripsi secara end to<br>ng dapat membaca atau<br>selengkapnya. | end. lidak seorang pi<br>mendengarkannya. I | in di luaran<br>Getuk untuk i | at<br>Mo |
|                                                                                                    | 1 peson beium dib                                                  | 969                                         |                               |          |
| Selamat Datang<br>Tanggal: jun/27/2022<br>Jam: 22:08:23<br>Route: 192.168:1.1<br>User= admin<br>Status= Sudah Aktif       | 72.05                                                              |                                             |                               |          |
| orenau- adden men                                                                                                    |                                                                    |                                             |                               |          |

Gbr. 16 Notifikasi Pesan Whatsapp Administrator dan user

Notifikasi pesan *Whatsapp* akan terkirim ke nomor administrator dan user yang sudah dicantumkan. Dalam pesan terdapat ucapan selamat datang, tanggal dan waktu yang mendambil data dari *local datetime*, *IP address* yang sedang aktif, nama user dan status user yang sedang aktif. Gambar diatas terdini dari 2 bagian, bagian atas merupakan pesan kepada administrator dan bagian bawah merupakan pesan kepada user.

# H. Notifikasi Pesan Whatsapp ketika user logout

Selain user login, seorang user dapat melakukan tindakan logout. User yang akan logout dapat melakukan pilihan logout pada halaman yang sama pada saat login. Seperti pada Gbr. 19:

| St Improchologics-tag and | × +               |                   |          | L-CRI 2 |
|---------------------------|-------------------|-------------------|----------|---------|
| + + σ · A houses          | CSC 168.1254(45pm | n                 | e 4      | 0 4     |
|                           | You have          | ust logged out!   |          |         |
|                           | Osemane           |                   |          |         |
|                           | IP address        | 10.1015           |          |         |
|                           | MAS of them       | JR 20,27 A0 10:34 |          |         |
|                           | Récipion Della    | SWICE.            |          |         |
|                           | Dyters up , cown: | 56.3 KB-15536 KB  |          |         |
|                           |                   | Log #             |          |         |
|                           |                   |                   |          |         |
|                           |                   |                   |          |         |
|                           |                   |                   | <u> </u> |         |

Gbr. 19 Halaman Logout User Hotspot

Setelah proses *logout* sudah berhasil, selanjutnya *administrator* dan *user* akan mendapatkan notifikasi pesan *Whatsapp*. Seperti pada Gbr. 20:

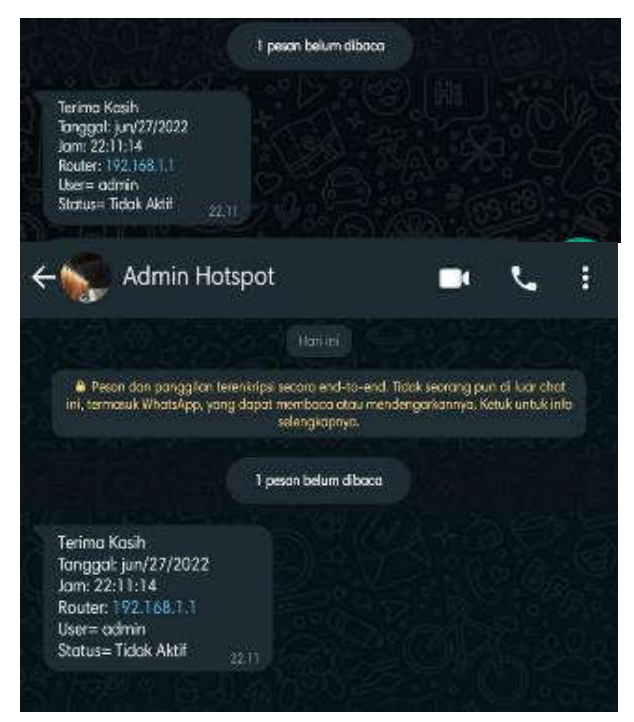

Gbr. 20 Notifikasi Pesan Whatsapp Administrator dan User

Notifikasi pesan *Whatsapp* akan terkirim ke nomor administrator dan user yang sudah dicantumkan. Dalam pesan terdapat ucapan terima kasih, tanggal dan waktu yang mendambil data dari *local datetime*, *IP address* yang melakukan *logout*, nama user dan status user yang sudah tidak aktif. Gambar diatas terdiri dari 2 bagian, bagian atas merupakan pesan kepada *administrator* dan bagian bawah merupakan pesan kepada *user*.

# I. Konfigurasi

#### 1) Kondisi Pengujian

Dalam melakukan sebuah proses pengujian dibutuhkan bebererapa peralatan yang perlu dipertimbangkan untuk dipakai, dalam hal ini bertujuan agar mendapatkan hasil maksimal. Berikut merupakan peralatan yang dibutuhkan terdapat pada Tabel II.

TA BEL II TABEL PERANGKAT YANG DIBUTUHKAN

| Perangkat       | Kete rangan Kondisi |
|-----------------|---------------------|
| VirtualBox      | 6.134               |
| Virtual Windows | Windows 7           |
| Winbox          | 3.36 en x64         |
| Mikrotik        | 6.48.6              |
| Jaringan        | WiFi                |

| XX 71    | 0.00.10.7( |
|----------|------------|
| Whatsapp | 2.22.13.76 |
|          |            |

#### 2) Langkah Konfigurasi

Pada langkah konfigurasi peneliti akan melakukan sebuah pengujian dengan menjalankannya di Winbox dan *Whatsapp* Dalam hal ini, pengujian pada Winbox dimulai pada saat mengaktifkan *user* sedangkan pada *Whatsapp* dimulai pada saat *user* melakukan proses login. Berikut hasil dari pengujian pada Tabel III.

TABEL III TABEL PENGUJIAN KONFIGURASI

| Winbox    | Whatsapp  | Keterangan Konfigurasi |
|-----------|-----------|------------------------|
| 4 langkah | 2 langkah | User Hotspot login     |
| 4 langkah | 2 langkah | User Hotspot logout    |
| 3 langkah | 2 langkah | Host berja lan         |
| 3 langkah | 2 langkah | Host berhenti          |

Berdasarkan Tabel III dapat dinyatakan bahwa untuk mendapatkan informasi tentang *user* yang sedang terhubung dan terputus dengan menggunakan *Whatsaap* lebih pendek daripada winbox, maka dari itu menggunkan *Whatsapp* merupakan solusi lebih efektif.

#### 3) Waktu Konfigurasi

Pada proses pengujian akan dihasilkan sebuah waktu konfigurasi. Ketika proses pengujian peneliti akan menggunakan Spotwatch untuk memudahkan peneliti dalam menentukan waktu. Hasil dari pengujian diambil dari waktu rata - rata proses pengujian sebanyak tiga kali agar mendapatkan hasil yang efisien. Peneliti menghitung waktu pada Whatsapp dimulai ketika user melalukan Login dan Logout, sedangkan peneliti menghitung waktu pada Winbox ketika mengaktifkan user. Berikut hasil pengujian pad Tabel IV.

TABEL IV TABEL PENGUJIAN WAKTU KONFIGURASI

| Winbox   | Whatsapp | Kete rangan Konfigurasi |
|----------|----------|-------------------------|
| 18 detik | 7 detik  | User Hotspot login      |
| 15 detik | 4 detik  | User Hotspot logout     |
| 13 detik | 5 detik  | Host berja lan          |
| 12 detik | 6 detik  | Host berhenti           |

Berdasarkan tabel yang sudah dibuat diatas, maka peneliti memperoleh hasil bahwa untuk mendapatkan informasi mengenai *user* yang aktif dan tidak aktif dengan menggunakan notifikasi *Whatsaap* lebih cepat daripada mendapatkan informasi menggunakan Winbox. Maka dari itu menggunakan *Whatsapp* menjadi lebih efisien.

#### IV. KESIMPULAN DAN SARAN

#### A. Kesimpulan

Berdasarkan hasil uji penelitian penerapan *Whatsapp Bot* dalam memantau *user Mikrotik* dapat disimpulkan sebagai berikut :

- 1. Menghasilkan sebuah rancangan jaringan Router Mikrotik.
- Whatsapp Bot dapat dikonfigurasikan dengan Router Mikrotik dengan menambahkan sebuah Script yang dapat memanggil API Whatsapp.
- 3. Dengan menkonfigurasikan antar *Router Mikrotik* dengan *Whatsapp, admininistrator* dapat dengan mudah memantau *user* yang sedang terputus atau terhubung ke jaringan.
- B. Saran

Saran untuk pengembangan selanjutnya :

- Notifikasi pesan Whatsapp yang dikirim tidak hanya ketika user terhubung ataupun terputus, tetapi ketika jaringan user sedang mengalami gangguan.
- 2. Penditi selanjutnya dapat memonitoring selain hotspot dan *Netwatch* seperti PPoE dengan menggunkan *Whatsapp Bot.*
- Penditi selanjutnya dapat mengembangkan tidak hanya untuk memantau saja akan tetapi dapat memanajemen user menggunakan Whatsapp Bot.
- Pada Whatsapp Bot dapat dikembangkan tidak hanya mendapatkan notifikasi pesan akan tetapi user dapat melakukan sebuah perintah untuk melakukan manajemen jaringan.

### UCAPAN TERIMA KASIH

Dengan berakhimya penelitian ini, penulis mengucapkan Puji syukur kepada Allah SWT atas segala rahmat dan karunia-Nya sehingga dapat menyelesaikan penelitian ini dengan baik. Penulis tidak lupa mengucapkan terima kasih kepada kedua orang tua, keluarga, dan teman – teman atas do'a dan dukungannya selama proses penelitian. Tak lupa peneliti juga mengucapkan terima kasih atas dukungan, bimbingan dan arahan kepada dosen pembimbing dan penguji yang sudah menyempatkan waktunya dalam mendukung dan membantu penelitian ini. Selain itu, ucapan terima kasih penulis sampaikan kepada salah satu penyedia *Wifi Voucher* yang sudah berkenan membantu proses penyelesaian penelitian ini.

#### REFERENSI

- Anjani, Amelia, Ike Atikah Ratnamulyani, and Ali Alamsyah Kusumadinata. 2018. "Penggunaan Media Komunikasi Whatsapp Terhadap Efektivitas Kinerja Karyawan." Jurnal Komunikatio, 4(1),41-50.
- [2] Ansari, Rudy, Finki D.M, Ihdalhubbi, M, dkk.2022. "Pemanfaatan Media Sosial Untuk Pemasaran Produk Lokal Industri Rumah Tangga Dikelurahan Sungai Andai". Jurnal Pengabdian Masyarakat, 3(1),48-53.
- [3] Fauziah, Nur Rahma. 2021. "Jurnal Mantik Whatsapp Chatbot Implementation for New Students University of Labuhanbatu" Jurnal Mantik, 5(36): 932–39.
- [4] Fernando, Nanda, Humaira, and Ervan Asri. 2020. "Monitoring Jaringan Dan Notifikasi Dengan Telegram Pada Dinas Komunikasi Dan Informatika Kota Padang." JITSI: Jurnal Ilmiah Teknologi Sistem Informasi 1(4): 121–26.

- [5] Hakim, Amir Muhammad, dkk 2020. "Bot Whatsapp Sebagai Pemberi Data Statistik COVID-19 Menggunakan PHP, Flask, Dan MySQL." Jurnal Informatika dan Sistem Informasi (JIFoSI) 1(2 SE-Article s): 282– 93. http://jfosi.upnjatim.ac.id/index.php/jifosi/article/view/101.
- [6] Hakim, Dimara Kusuma, and Septian Adi Nugroho. 2020. "Implementasi Te legram Bot Untuk Monitoring Mikrotik Router." Sainteks 16(2): 151– 57.
- [7] Rumenta, Matheus Supriyanto, and Tirsa Ninia Lina.2020.'Sistem Informasi Kampung Wisata Arborek dengan Metode Waterfall''.*Information System For Educators And Professionals*,5(1),31-40
- [8] Jamaluddin, Awal Akbar.2017.Beberapa Metode Melakukan Analisis Kebutuhan.Malang:Universitas Negeri Malang.
- [9] Github.com.27 April 2022.Whatsaap-api-tutorial.Di akses pada 15 Mei 2022. Dari https://github.com/ngekoding/whatsapp-api-tutorial
- [10]Arta, I Kadek Juni, Nyoman Bagus Suweta Nugraha. 2020. "Impelementasi Aplikasi User Managemen Hotspot Mikrotik Berbasis PHP Dengan Application Programming Interface (API) Dan Framework Bootstrap". Jurnal Resistor,3(1),66-71.
- [11]Daeng, Intan Trivena Maria, N.N Mewengkang, and Edmon R Kalesaran. 2017. "Penggunaan Smartphone Dalam Menunjang Aktivitas Perkuliahan Oleh Mahasiswa Fispol Unsrat Manado Oleh." *e-journal "Acta Diurna"* 6(1):1–15.
- [12]Gustawan, Mokhamad, dkk. 2021. "Implementasi Jaringan Hotspot Di Perkantoran Guna Meningkatkan Keamanan Jaringan Komputer'. Jurnal Nasional Komputasi dan Teknologi Informasi, 4(4), 244-247.
- [13]Kushargina, Rosyanne, dkk. 2021. "WHA TSAPPBOT "KITA SEHATI (KABAR, INFORMASI, PENYEBARAN INFORMASI GIZI DAN KESEHATAN". Jurnal Gizi Prima (Frime Nutrition Journal), 6(2): 110– 17.
- [14] Labkom.co.id.09 Maret 2021. Monitoring Access point dengan menggunakan Bot Whatsapp. Di akses pada 4 Juni 2022. Dari https://labkom.co.id/mikrotk/monitoring-access-point-denganmenggunakan-bot-whatsapp
- [15] Risma, Adithia, Rara Putri, Issa Arwani, and Welly Purnomo. 2022. "Pengembangan Sistem Informasi Monitoring Dan Pembayaran Jasa Perbaikan Komputer (Studi Kasus: CV Mitra Solusi Gresik)." 6(3): 1058–66.
- [16] Riyadi, Sugeng, dkk. 2021. "Perancangan Sistem Monitoring Jaringan Internet Pada PT Sepulsa Teknologi Indonesia Berbasis Mikrotik". *Prosiding dari Seminar Nasional Sains dan Teknologi Informatika* (SENSASI):383-394.
- [17]S. Sulasno, R. Saleh, and I. Savitri, "Developing Integrated Smartphones Notification of Server Resource Monitoring System Using Zabbix, Webhook, and Telegram," JUITA J. Inform., vol 9, no. 2, p. 191, 2021, doi: 10.30595/juita.v9i2.10411.
- [18]Syaputra, Asep Dedi Stiadi. 2020. "Pemanfaatan Mikrotik Untuk Jaringan Hotspot Dengan Sistem Voucher Pada De sa Ujanmas Kota Pagar Alani. JIRE(Jurnal Informatika & Re kayasa Elektronika),3(2).
- [19] Trisrani, -. 2017. "Pemanfaatan Whatsapp Sebagai Media Komunikasi Dan Kepuasan Dalam Penyampaian Pesan Dikalangan Tokoh Masyarakat" Jurnal Komunika: Jurnal Komunikasi, Media dan Informatika 6(3).
- [20]Widia, Rismaya, Vini Novianti, dkk.2021."Sistem Informasi Korespondensi Rekam Medis di Rumah Sakit Menggunakan Microsoft Visual Studio". Jurnal Manajemen Sistem Informasi Dan Teknologi,11(1),56-63.

580